# 27.Simulation in EasySimulator / cMT Viewer

This chapter explains how to use EasySimulator / cMT Viewer to run on-line / off-line simulation without having to start the simulator from EasyBuilder Pro.

| 27.1. | EasySimulator | 27-2 |
|-------|---------------|------|
| 27.2. | cMT Viewer2   | 27-3 |

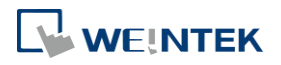

27-1

## 27.1. EasySimulator

## 27.1.1. Overview

EasySimulator allows users to run on-line or off-line simulation for eMT/iE/XE/mTV/iP models without having to start the simulator from EasyBuilder Pro. To do this, please prepare the required files and follow the steps to setup EasySimulator.

## 27.1.2. Steps to setup EasySimulator

- 1. Prepare the following required files and put them into the same folder.
- [driver]  $\rightarrow$  [win32]
- com\_e30.exe
- EasySimulator.exe
- gui\_e30.exe
- sqlite3.dll
- xob\_pos.def
- libcurl.dll
- libeay32.dll
- MFC71.dll
- mosquitto.dll
- mosquittopp.dll
- pthreadVC2.dll
- ssleay32.dll
- 2. Open **xob\_pos.def** by using a text editing tool (e.g. Notepad) and edit the contents.

| 🗌 xob_pos - Notepad 💼 💷 💌                                                                                                    |       |  |  |  |
|----------------------------------------------------------------------------------------------------|-------|--|--|--|
| <u>F</u> ile <u>E</u> dit F <u>o</u> rmat <u>V</u> iew <u>H</u> elp                                                                                                    |       |  |  |  |
| "2" // operation mode 2: off-line 3: on-line<br>"C:\EBpro" // define the directory of com_e30.exe and gui_e30.exe<br>"C:\EBpro\project\emt_demo_800x600.exob" // define the directory of exob file | *     |  |  |  |
|                                                                                                    | -     |  |  |  |
| <                                                                                                    | ► .at |  |  |  |

| Line number | Description                                                    |
|-------------|----------------------------------------------------------------|
| 1           | "2" run an Off-line Simulation; "3" run an On-line Simulation. |
| 2           | The directories of the relevant files.                         |
|             | (e.g. com_e30.exe, gui_e30.exe, EasySimulator.exeetc.)         |
| 3           | The full path of the .exob file.                               |
|             |                                                                |

- 3. Double click on EasySimulator.exe to start a simulation.
- 4. On-line / Off-line Simulation is displayed on the screen.

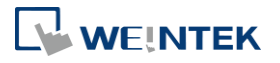

Note

- The required files can be found in the EasyBuilder Pro installation directory. Please install EasyBuilder Pro first then copy the required files to your PC.
- If EasySimulator.exe is not activated, please check if the installation directory is correct.
- If the "Failed to open project file: No such file or directory" dialog box appears, this indicates that there is an error of the .exob file path, please check again.

## 27.2. cMT Viewer

### 27.2.1. Overview

cMT Viewer allows users to run on-line / off-line simulation for cMT/cMT X models without having run EasyBuilder Pro itself.

## 27.2.2. Steps to setup cMT Viewer

- **1.** Use a third-party software, e.g. WinRAR, to decompress .cxob file twice and then a project file will be generated in the mt8000 folder.
- 2. Open Command Prompt and then use the commands below.

## **On-line Simulation**

cMTViewer.exe -ns "path/to/project/file" -allinone

## **Off-line Simulation**

cMTViewer.exe -fs "path/to/project/file" -allinone

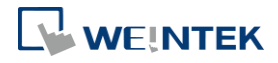